## HOW TO PLOT AND PRINT NMR SPECTRUM

GO TO THE "PUBLISH" TAB AT THE TOP OF THE TOOL BAR ON THE TOPSPIN SOFTWARE.

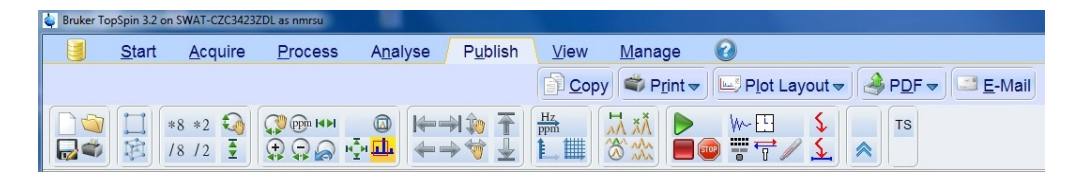

SELECT "PLOT LAYOUT". YOU CAN ALSO SELECT THE "PLOT" TAB OF THE SPECTRUM WINDOW.

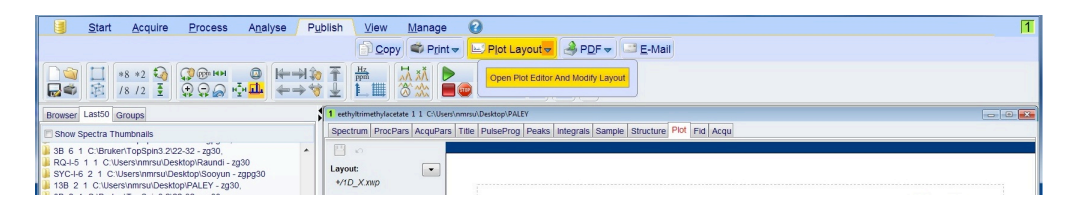

TO ACCESS ANY OBJECT ON THE REPORT, SIMPLY CLICK ON IT. EVERY OBJECT IN THE REPORT CAN BE SIZED BY DRAGGING THE GREEN BOXES ON THE EDGES OR CORNERS. THE ENTIRE OBJECT CAN BE MOVED BY CLICKING ON IT AND DRAGGING IT INTO POSITION.

**TITLE BAR** - THERE IS A BAR FOR ADDING A TITLE IF YOU DESIRE. TO ELIMINATE THE TITLE BAR SIMPLY CLICK ON IT AND PRESS "DELETE". ENTER A TITLE BY CLICKING INSIDE THE TITLE BAR AND TYPING. FONTS AND COLORS CAN BE SEEN AT THE TOOL BAR ON THE LEFT.

| ectrum ProcPars AcquPars Tit | le PulseProg Peaks Integrals Sample Structure Plot Fid Acqu |                                                          |
|------------------------------|-------------------------------------------------------------|----------------------------------------------------------|
| <u>ه</u> م                   |                                                             |                                                          |
| nt                           |                                                             |                                                          |
| ourier 👻                     |                                                             |                                                          |
| 2 • • •                      |                                                             |                                                          |
| Automatic font resizing      |                                                             | BRUKER                                                   |
| Alignment                    | Ĩ.ª.I.                                                      | Current Data Parameters                                  |
| rizontal: Left •             |                                                             | HMHE esthyltrimethylacetate<br>ENPHO 1<br>PROCHO 1       |
| tical: Top 🔻                 |                                                             | F2 - Acquisition Parameters                              |
| Edit Toxt                    |                                                             | Time 13.57<br>INSTRUM Spect                              |
| Luit rext                    |                                                             | PROFILE S HE FASIO BS<br>PULPROS ED 930<br>TD 65536      |
| ement                        |                                                             | DOLVENT CDC13<br>NG 1024<br>DS 4                         |
| . 0.00 16.40                 |                                                             | SNH 24038.461 Hz<br>FIDFID 0.366798 Hz<br>20 1.366798 Hz |
| n. 19.74 2.10                |                                                             | RG 2050<br>DN 20.800 uper                                |
|                              |                                                             | DE 18.00 usec<br>TE 296.6 K<br>DI 2.00000000 pec         |
|                              |                                                             | D11 0.03000000 sec<br>TD0 1                              |
|                              |                                                             | SF01 100.6228293 MHz                                     |
|                              |                                                             | NUC1 13C<br>P1 9.00 usec                                 |
|                              |                                                             | PLAI 55.0000000 W                                        |
|                              |                                                             | SF02 400.1316005 MHz<br>NUC2 1R                          |
|                              |                                                             | CPDPRG[2 Waltz16<br>PCPD2 90.00 uper                     |
|                              |                                                             | PLW2 14.0000000 W<br>PLW2 0.31500000 W                   |

**LOGO/IMAGE** - THE BRUKER LOGO WILL DEFAULT ON THE REPORT LAYOUT. TO **DELETE** IT SIMPLY CLICK ON IT AND PRESS DELETE. OTHER IMAGES CAN BE ADDED IN ITS PLACE FROM THE TOOLBAR ON THE LEFT. THE "BROWSE" BUTTON CAN ALLOW YOU TO ACCESS IMAGES FROM THE DESKTOP OR THUMB DRIVE.

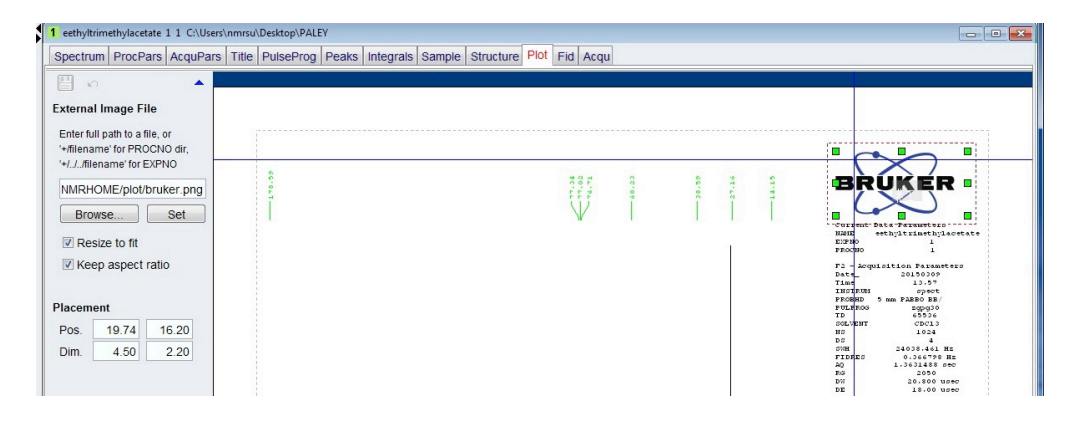

**EXPERIMENT PARAMETERS** – THE DEFAULT LAYOUT WILL HAVE A BOX ON THE RIGHT HAND SIDE CONTAINING ALL THE EXPERIMENT PARAMETERS. TO REMOVE IT SIMPLY CLICK ON IT AND PRESS DELETE. THE FONTS AND COLORS CAN BE CHANGED BY THE TOOLBAR ON THE LEFT.

| ectrum ProcPars AcquPars | Title PulseProg Peaks Integrals S     | ample Structure Plot Fid Acq | u     |       |                                                              |
|--------------------------|---------------------------------------|------------------------------|-------|-------|--------------------------------------------------------------|
| ] ທີ່ 🔺                  | 1 01 1 0 1                            |                              |       |       |                                                              |
| nt                       |                                       |                              |       |       |                                                              |
| ourier •                 |                                       |                              |       |       |                                                              |
|                          |                                       |                              |       |       | $\sim$                                                       |
| Automatic font resizing  | 60.01                                 | 10.10                        | 0.20  | 1 1 1 | BRUKER                                                       |
| t Alignment              | Ĩ                                     | Ŵ                            | ľ     | ÎĨĨ   |                                                              |
| rizontal: Left •         |                                       |                              |       |       | RNNE esthyltrimethylacetate<br>EXFNO 1                       |
| rtical: Top -            |                                       |                              |       |       | PROCHO 1<br>F2 - Acquisition Farameters                      |
| Edit Text                |                                       |                              |       |       | Time 13.57<br>INSTRUM Spect                                  |
|                          |                                       |                              |       |       | PULPROS EGD30<br>TD 65556<br>DOLUENT CDC12                   |
| Recreate                 |                                       |                              |       |       | 80 1024<br>00 4<br>008 24038,461 85                          |
| tronic Signature         |                                       |                              |       |       | FIDRES 0.366798 Hz<br>20 1.3631488 sec<br>85 2050            |
| Show with parameters     |                                       |                              |       |       | DN 20.800 used<br>DE 18.00 used<br>TE 296.6 K                |
| Warn if missing          |                                       |                              |       |       | 01 2.00000000 sec<br>011 0.03000000 sec<br>TD0 1             |
| ement                    |                                       |                              |       |       | CHANNEL 21                                                   |
| s. 19.74 0.00            |                                       |                              |       |       | P1 5.00 used<br>FLN1 55.0000000 W                            |
| n. 5.20 16.30            |                                       |                              |       |       | CHANNEL f2                                                   |
|                          |                                       |                              |       |       | CPDPRS(2 Waltzid<br>PCPD2 90.00 uper                         |
|                          |                                       |                              | ΞÎ.   | 1     | PLN12 0.31500000 W<br>PLN12 0.25514999 W                     |
|                          |                                       |                              |       |       | F2 = Processing parameters<br>SI 32768<br>SF 100.6127685 NHz |
|                          |                                       |                              |       | - 1   | 0DW EH<br>DSB 0<br>LB 1.00 HE                                |
|                          |                                       |                              |       |       | 28 0<br>PC 1.40                                              |
|                          | · · · · · · · · · · · · · · · · · · · |                              | ····· |       |                                                              |
|                          | 160 140                               | 120 100 80                   | 60    | 40 20 | ppm                                                          |
|                          |                                       |                              |       |       | •••••                                                        |

**SPECTRUM LAYOUT** – TO ACCESS THE SPECTRUM CLICK ON IT. A THE SPECTRUM WILL HAVE A DOTTED BORDER AND GREEN SQUARES AT THE CORNERS AND EDGES. THE SPECTRUM CAN BE SIZED TO YOUR LIKING USING THE GREEN SQUARES. ON THE LEFT WILL BE A TOOLBAR FOR CUSTOMIZING THE SPECTRUM PLOT.

FROM THIS SCREEN YOU CAN DECIDE WHETHER OR NOT TO KEEP THE INTEGRATION LINES AND NUMBERS. ALSO THE PEAK LABELS CAN BE KEPT OR DELETED AS WELL AS THE NUMBER OF DECIMAL PLACES CAN BE CHANGED.

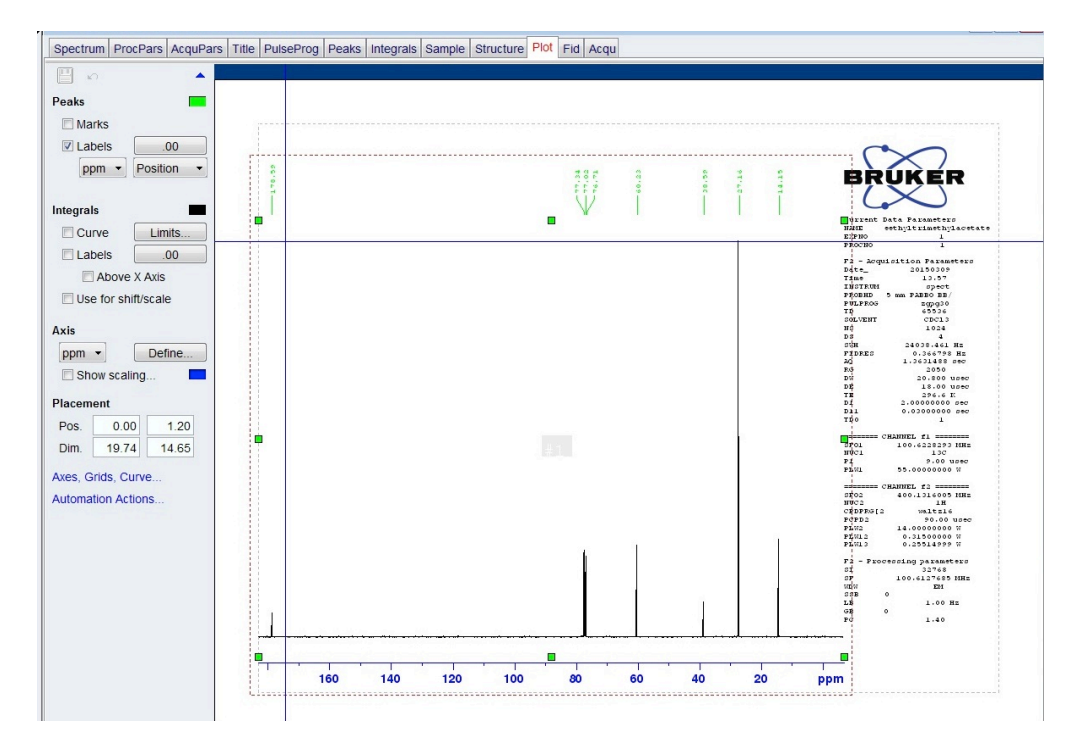

CLICK "AXES, GRIDS, CURVE..." TO CHANGE OTHER FEATURES OF THE SPECTRUM.

FROM THIS WINDOW YOU CAN DECIDE THE PLOT LIMITS FOR BOTH X-AXIS AND Y-AXIS AS WELL AS OTHER FEATURES.

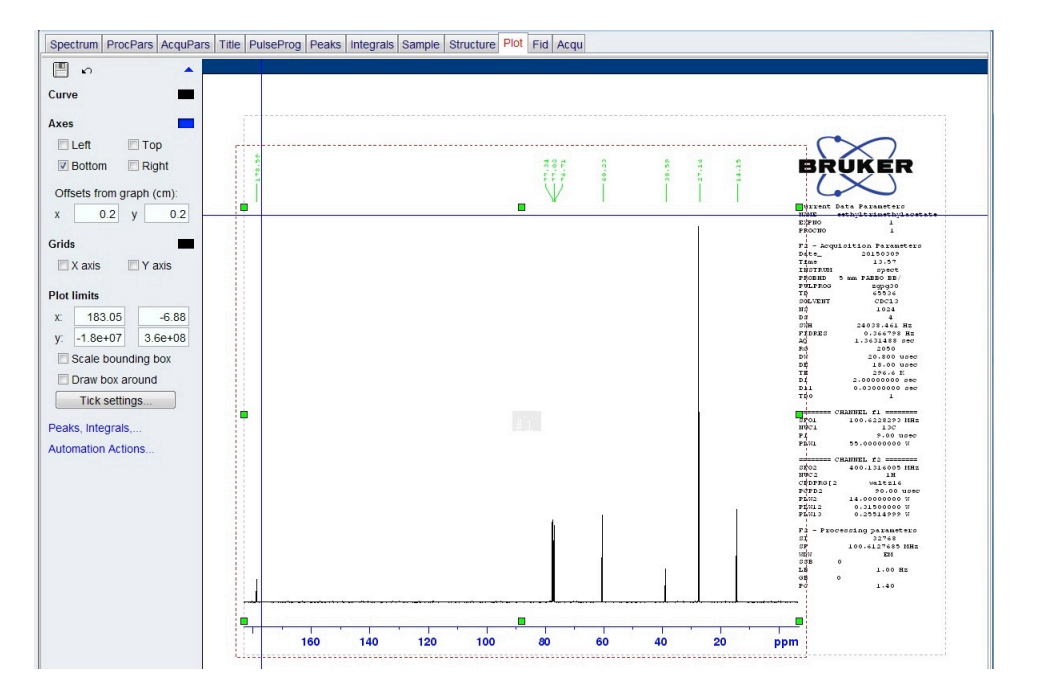

**\*TOO ADD AN INSET SPECTRUM GO TO NEXT PAGE\*** 

**INSET SPECTRUM** – THERE IS AN OPTION TO ADD AN INSET SEPCTRUM TO THE PLOT (SHOWING A CLOSE-UP OF PARTICULAR PEAK GROUP).

FIRST, CLICK THE SIDE OF THE REPORT IMAGE WHERE THERE IS NO OBJECT. THE LEFT SIDE TOOLBAR WILL DISPLAY THE OPTION TO ADD A NMR SPECTRUM.

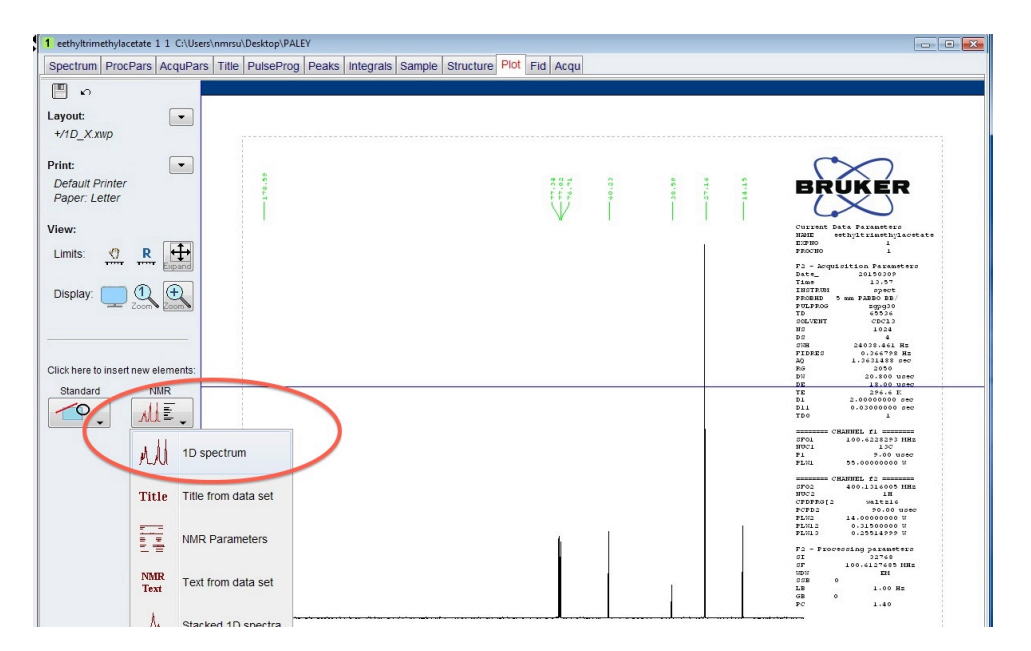

USING THE MOUSE, LEFT CLICK-HOLD AND DRAG TO FORM A BOX WHERE THE INSET WILL BE. CLICKING INSIDE THE INSET SPECTRUM YOU CAN CHANGE THE SCALE, SIZE, X AND Y-AXIS LIMITS LIKE THE MAIN SPECTRUM.

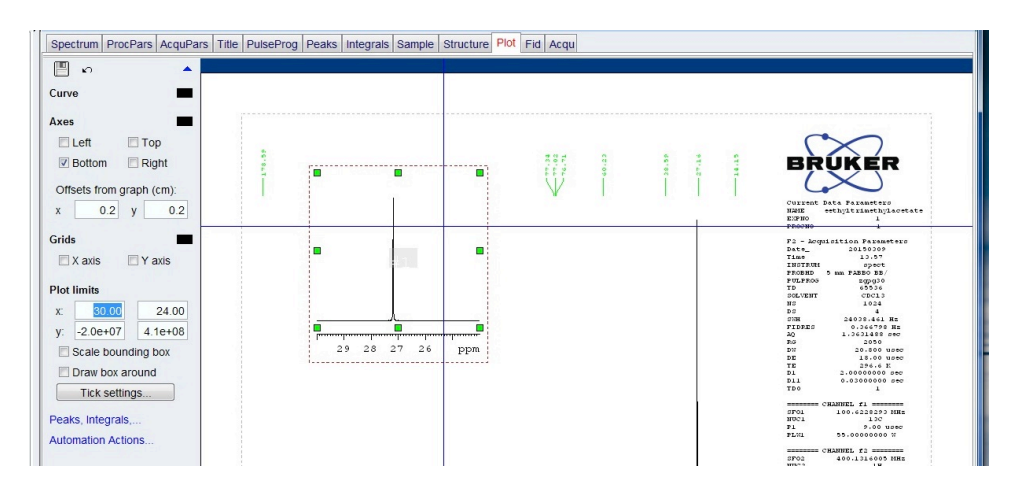

**\*TO PRINT A SPECTRUM GO TO NEXT PAGE\*** 

**PRINTING THE SPECTRUM** – YOU CAN PRINT THE SPECTRUM TO PAPER OR TO A PDF FILE TO SAVE ON THE DESKTOP OR THUMB DRIVE.

*PRINTING TO PAPER*: SELECT THE "PRINT" BUTTON" FROM 'PUBLISH' TAB. MAKE SURE THE PROPER PRINTER IS SELECTED.

| <u>Start</u>       | Accusing Decessor Acc                         | Dublish Via         | Manage 2                                                               |
|--------------------|-----------------------------------------------|---------------------|------------------------------------------------------------------------|
|                    | Printer                                       | (                   | y 🍣 P <u>r</u> intマ 🔄 Pilot Layout マ 🎒 P <u>D</u> F マ 🖾 <u>E</u> -Mail |
|                    | Name: hp LaserJet 1300 PCL 5                  | Properties          |                                                                        |
|                    | Status: Ready<br>Type: hp LaserJet 1300 PCL 5 |                     |                                                                        |
| Browser Last50 G   | Where: DOT4_001<br>Comment:                   | Contraction film    | etate 1 1 C:\Users\nmrsu\Desktop\PALEY                                 |
| Show Spectra Thu   |                                               | E Finit to me       | Pars AcquPars Title PulseProg Peaks Integrals Sample Structure F       |
| 3B 6 1 C:\Bruker   | Print range                                   | Copies              |                                                                        |
| RQ-I-5 1 1 C:\Us   | (@ Al                                         | Number of copies: 1 |                                                                        |
| 📕 SYC-I-6 2 1 C:\U | Pages from: 1 to: 9999                        |                     | -                                                                      |
| 🏓 13B 2 1 C:\Users | Selection                                     |                     |                                                                        |
| 3B 2 1 C:\Bruker   |                                               |                     |                                                                        |
| 📕 13B 5 1 C:\Bruke |                                               | OK Cancel           | lop                                                                    |
| 13B 3 1 C:\Bruke   |                                               |                     | Right                                                                  |

*PRINTING TO FILE/PDF*: CLICK THE "PDF" BUTTON OF THE 'PUBLISH' TAB. SELECT WHERE YOU WOULD LIKE THE FILE SAVED.

| <u>S</u> tart                                                                                                    | <u>A</u> cquire                               | <u>P</u> rocess A <u>n</u> alyse                                                                                                    | P <u>u</u> blish | <u>V</u> iew                                                                                                    | <u>M</u> anage                                                                                                    | 2                        | 6                                                                                                    | -                                                                                                    |
|----------------------------------------------------------------------------------------------------|-----------------------------------------------|----------------------------------------------------------------------------------------------------|------------------|----------------------------------------------------------------------------------------------------|----------------------------------------------------------------------------------------------------|--------------------------|----------------------------------------------------------------------------------------------------|----------------------------------------------------------------------------------------------------|
|                                                                                                    |                                               |                                                                                                    |                  | Copy                                                                                                    | Print -                                                                                                    | Plot Layo                | out 🗸 🌛 P <u>D</u> F                                                                                                    | · ▼ ) <sup>□</sup> <u>E</u> -Mail                                                                                                    |
|                                                                                                    | 🖕 Export                                      |                                                                                                    | -                |                                                                                                    | a. 11 P                                                                                                    |                          |                                                                                                    | ×                                                                                                    |
|                                                                                                    | Look in:                                      | Removable Disk (E:)                                                                                                    |                  |                                                                                                    |                                                                                                    |                          |                                                                                                    | • 🤌 📂 🛄 •                                                                                                    |
| Browser Last50 Gr<br>Show Spectra Thu<br>38 6 1 C.\Bruker<br>RQ-I-5 1 1 C.\Use<br>370-I-6 2 1 C.\User<br>38 2 1 C.\Bruker<br>38 5 1 C.\Bruker<br>138 3 1 C.\Bruker<br>438 4 1 C.\Bruker<br>438 4 1 C.\Bruker | Recent<br>Items<br>Desktop<br>My<br>Documents | Agilent GC stuff<br>Applied Biopham<br>Chem 22 data<br>Chem 32 data<br>Chem 46 Data<br>Creular Dichroism<br>Fluorimeter<br>Fluorimeter<br>GC - chem 32 lab#1<br>GC - chem 32 lab#1 |                  | GO<br>GO<br>GO<br>GO<br>GO<br>GO<br>HO<br>GO<br>GO<br>GO<br>GO<br>GO<br>GO<br>GO<br>GO<br>GO<br>GO<br>GO<br>GO<br>GO | C - orgo chem s<br>C pics<br>CMS pics<br>Iliday-Bruker N<br>ward-Bruker NI<br>sco #1<br>sco #2<br>rotine data<br>IR pics<br>IR reports | spring lab#1<br>MR<br>WR | <ul> <li>Paley</li> <li>Spring</li> <li>Weich</li> <li>Yatsu</li> <li>1-17-2</li> <li>12 dehyd</li> <li>12 GC Fi</li> <li>15 matio</li> <li>12 Jasco</li> <li>12 Jasco</li> </ul> | Lab-Bruker NMR<br>J Orgo Chem<br>Lab-Bruker NMR<br>nyk-Bruker NMR<br>2014 US - NAFRC 3in1.pdf<br>Irration mixed std GC1 2015-<br>rmware Update Tool.pdf<br>nLOCKV20-D Manual pdf<br>UV 3.24.14 Methyl Orange<br>UV 3.24.14 Methyl Orange |
| <ul> <li>43B 3 1 C:\Bruke</li> <li>43B 1 1 C:\Bruke</li> <li>43B 2 1 C:\Bruke</li> <li>43B 2 1 C:\Bruke</li> <li>42B 4 1 C:\Bruke</li> <li>42B 3 1 C:\Bruke</li> <li>42B 1 1 C:\Bruke</li> </ul>             | Computer                                      | File name. 41B DEPT                                                                                                    | 90 DMSO          | )                                                                                                    | m                                                                                                    |                          |                                                                                                    | OK     Cancel                                                                                                    |